## 合肥科技服务信息平台 专家申请入库

操作指南

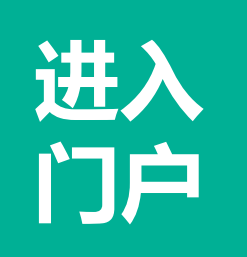

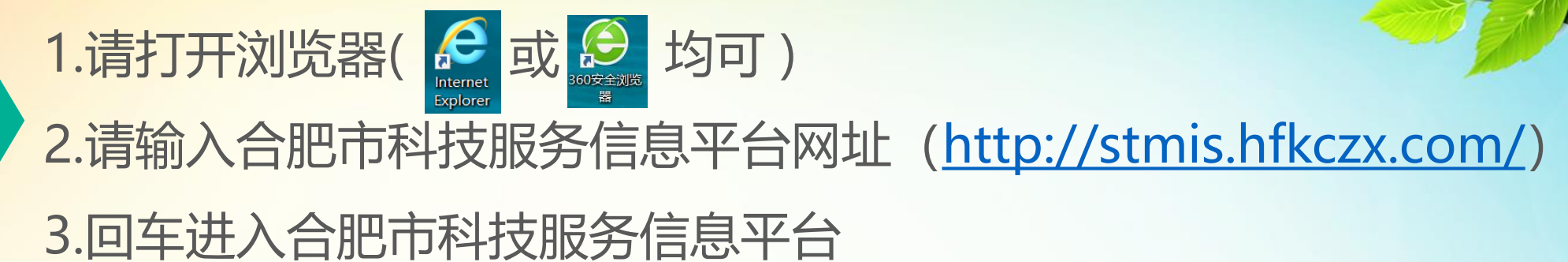

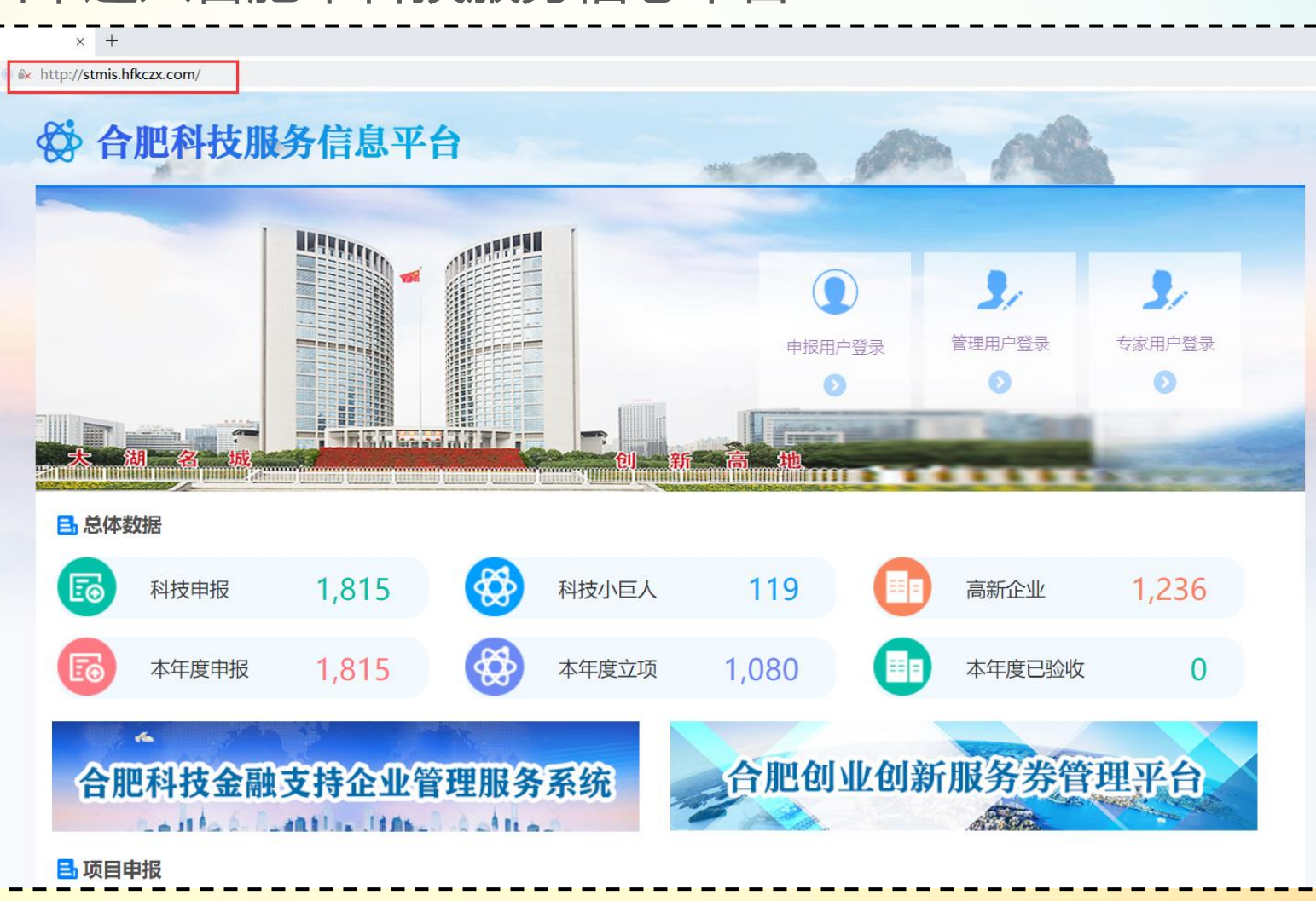

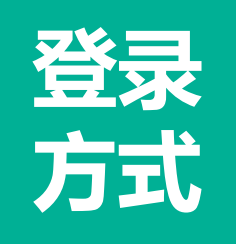

## 请在合肥市科技服务信息平台门户点击"申报用户登录"方式登录

-

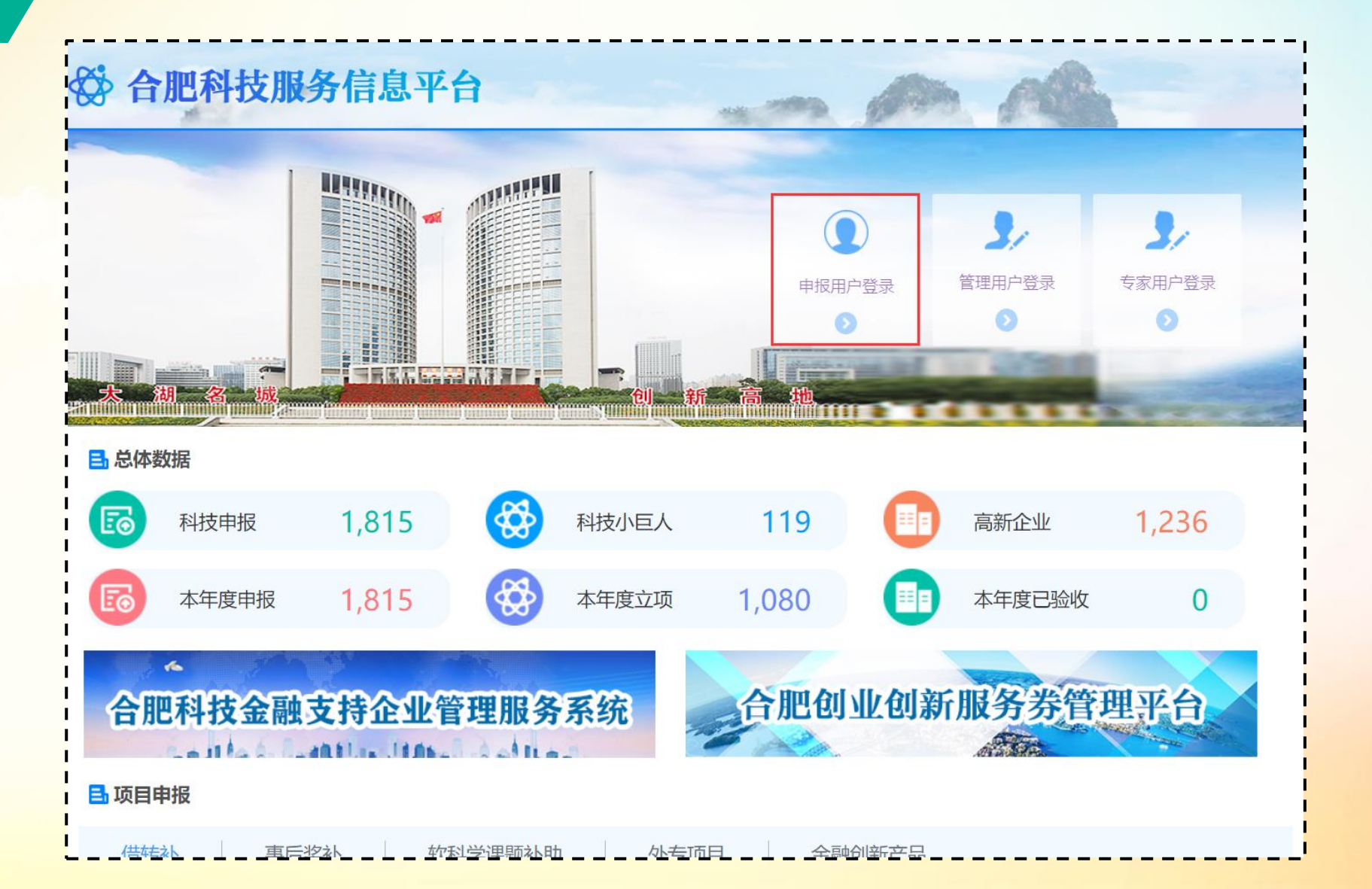

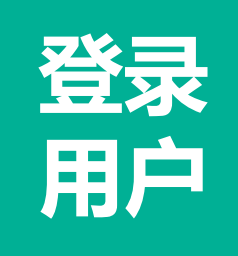

1.跳转至安徽省政务服务网认证登录
2.登录用户有2种:
个人申请专家入库请选择"个人用户"登录
院校或企业推荐专家入库请选择"法人用户"登录

● 用空は手机号/身份证号
 ● 用空は手机号/身份证号
 ● 用空は手机号/身份证号
 ● 二
 ● 二
 ● 二
 ● 二
 ● 二
 ● 二
 ● 二
 ● 二
 ● 二
 ● 二
 ● 二
 ● 二
 ● 二
 ● 二
 ● 二
 ● 二
 ● 二
 ● 二
 ● 二
 ● 二
 ● 二
 ● 二
 ● 二
 ● 二
 ● 二
 ● 二
 ● 二
 ● 二
 ● 二
 ● 二
 ● 二
 ● 二
 ● 二
 ● 二
 ● 二
 ● 二
 ● 二
 ● 二
 ● 二
 ● 二
 ● 二
 ● 二
 ● 二
 ● 二
 ● 二
 ● 二
 ● 二
 ● 二
 ● 二
 ● 二
 ● 二
 ● 二
 ● 二
 ● 二
 ● 二
 ● 二
 ● 二
 ● 二
 ● 二
 ● 二
 ● 二
 ● 二
 ● 二
 ● 二
 ● 二
 ● 二
 ● 二
 ● 二
 ● 二
 ● 二
 ● 二
 ● 二
 ● 二
 ● 二
 ● 二
 ● 二
 ● 二
 ● 二
 ● 二
 ● 二
 ● 二
 ● 二
 ● 二
 ● 二
 ● 二
 ● 二
 ● 二
 ● 二
 ● 二
 ● 二
 ● 二
 ● 二
 ● 二
 ● 二
 ● 二
 ● 二
 ● 二
 ● 二
 ● 二
 ● 二
 ● 二
 ● 二
 ● 二
 ● 二
 ● 二
 ● 二
 ● 二
 ● 二
 ● 二
 ● 二
 ● 二
 ● 二
 ● 二
 ● 二
 ● 二

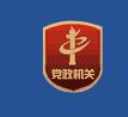

关于安徽政务服务网 | 本站声明 | 帮助中心 | 反馈建议 主办单位:安徽省人民政府办公厅 建设单位:安徽省发展和改革委员会 运行单位:安徽省数据资源管理局 备案序号:皖ICP备17023147号 🕲 皖公网安备 34011102000822号 网站标识码: 3400000066 服务热线: 12345

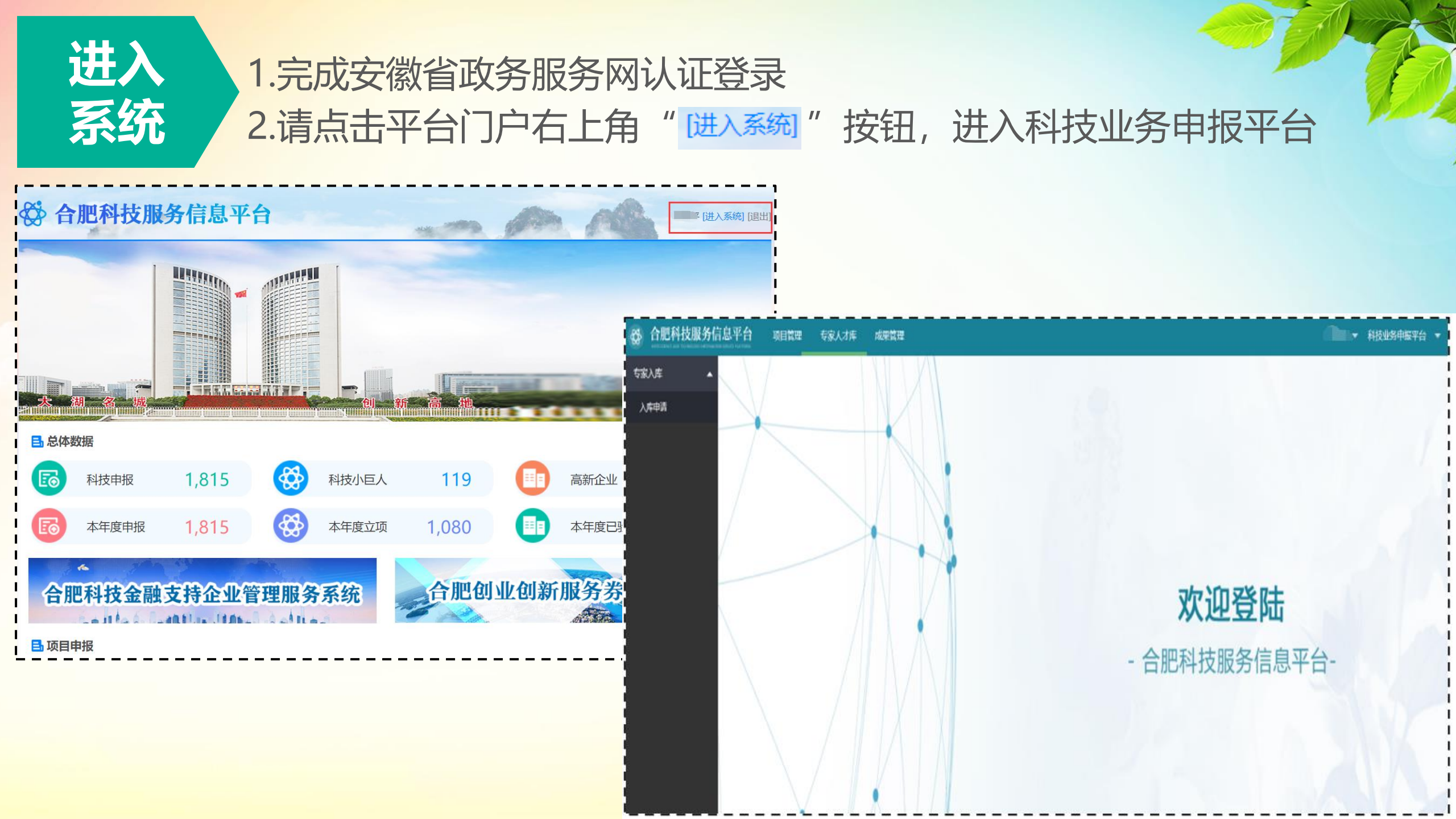

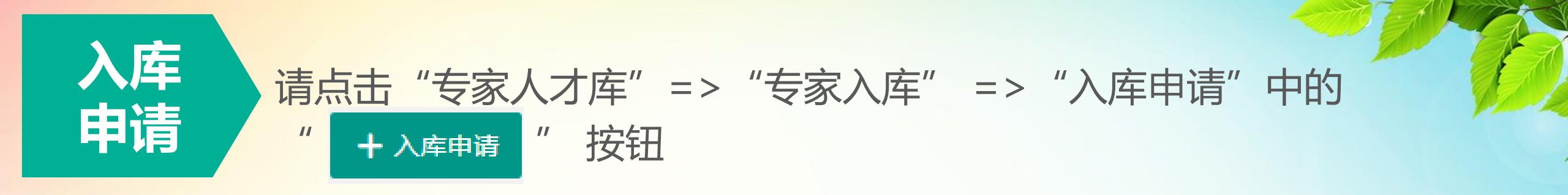

| 合肥科技服务信息 | <b>息平台</b> 页 | 目管理  专家人才库 | 成果管理 |      |     |     |     |      |      |      |
|----------|--------------|------------|------|------|-----|-----|-----|------|------|------|
| 专家入库     | 入库申请 ×       |            |      |      |     |     |     |      |      |      |
| 入库申请     | 专家姓名         | 请输入姓名或身份证号 | 专家类别 | 全部   | ▼ 査 | 询   |     |      |      |      |
|          | + 入库申请       | ]          |      |      |     |     |     |      |      |      |
|          | 姓名           | 身份证号       |      | 工作单位 |     |     | 手机号 | 注册编号 | 专家类别 | 审批状态 |
|          |              |            |      |      |     | 无数据 |     |      |      |      |

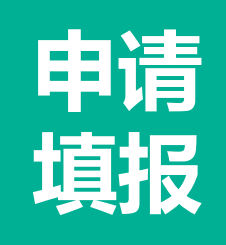

请完善专家基本信息,如实填写,并注意以下事项: 1."身份证号"请正确填写,是必填项 2."技术领域"请填写专家所属领域,能细化到三级的请尽量细化到三级

3. "工作单位" 支持模糊查找, 未查找到请填写单位全称和统一社会信用代码

4. "手机号码" 请正确填写, 是必填项, 方便后期专家评审接收通知短信

|           | 平台    | 项目管理   | 专家人才库 | 成果管理 |           |               |   | <b>1 1 1 1 1 1 1 1 1 1</b> |
|-----------|-------|--------|-------|------|-----------|---------------|---|----------------------------|
| <u>ال</u> | 目申报 × | 入库申请 × |       |      |           |               |   |                            |
| · \$1     | 家基本信息 |        |       |      |           |               |   |                            |
|           |       | 姓名     | 李川二   |      | 身份证号      | 341           |   |                            |
|           |       | 性别     | 男     | v    | 专家类别      | 专业技术类         | v |                            |
|           | ,     | 所屬领域   | 电子信息  | T I  | †算机科学技术 ▽ | 计算机技术基础学科 👻 🕂 | ) |                            |
|           | 1     | 工作单位   | 北京(   | 院    | 统一社会信用代码  | 123401        |   |                            |
|           |       | 职务     | 工程师   |      | 职称        | 高级工程师         | ¥ | ● 上传专家照片                   |
|           | 1     | 手机号码   | 18    |      | 办公电话      | 62:           |   |                            |
|           | ł     | 最高学历   | 本科    |      | 获得学位      |               |   |                            |
|           |       | 毕业院校   |       |      | 所学专业      |               |   |                            |
|           | 1     | 毕业时间   |       |      | E-mail    | @ qq.com      |   |                            |
|           | ļ     | 所属区域   | 安徽省 🔍 | 合肥市  | ▽ 蜀山区 ▽   |               |   |                            |

1

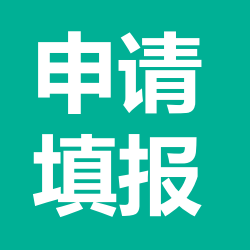

## 1.请如实上传相关证明材料

2.上传完毕后,请点击" 🔤 "按钮,进入申请提交页面

| 😵 合肥科技服务信 | 息平     | <b>台</b> 项目管理 | 专家人才库 | 成果管理 |      |      |      | → 科技业务申报平台 ▼ |
|-----------|--------|---------------|-------|------|------|------|------|--------------|
| 专家入库 🔺    | 项目电    | 申报 × 入库申请 ×   | _     |      |      |      |      |              |
| 入库申请      | 专家書    | 基本信息 相关证明材料   |       |      |      |      |      |              |
|           | 上作     | 专附件           |       |      |      |      |      |              |
|           | 材料名称   |               |       |      | 上传时间 | 必备材料 | 上传状态 | 操作           |
|           | 1      | 学历证书          |       |      |      | 否    | 未上传  | ▲上传          |
|           | 2 技术职称 |               |       |      |      | 否    | 未上传  | ▲上传          |
|           | 3      | 职业资格证书        |       |      | 否    | 未上传  | ▲上传  |              |
|           | 4      | 个人研究成果        |       |      | 否    | 未上传  | ▲上传  |              |
|           | 24.4   |               |       |      |      |      |      |              |

注:1、以上附件清单中的每项材料请分别对应整合成一个pdf文件后再上传

2、上传成功后点击预览或下载检查附件

3、上传文件大小请控制200M以内

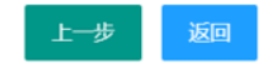

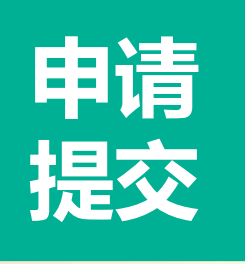

## 1.如需修改填报信息,请在专家入库申请列表中点击"<sup>编辑</sup>"按钮, 进行修改

2.确认申请信息填写完整后,在专家入库申请列表中点击"<sup>握交</sup>"按 钮,即可完成入库申请提交,至此申请入库完毕,等待市科技局依据 专家库管理办法的审核结果。

| ✿ 合肥科技服务 | 信息平台 项目管理     | 专家人才库 成果 | 管理                                      |      |      |       | 李帅   | 『▼ 科技业务申报平台 |
|----------|---------------|----------|-----------------------------------------|------|------|-------|------|-------------|
| 专家入库     | 项目申报 × 入库申请 × |          |                                         |      |      |       |      |             |
| 入库申请     | 专家姓名 请输       | 入姓名或身份证号 | 专家类别 全部                                 | ▼ 查询 |      |       |      |             |
|          | + 入库申请        |          |                                         |      |      |       |      |             |
|          | 姓名            | 身份证号     | 工作单位                                    | 手机号  | 注册编号 | 专家类别  | 审批状态 | 操作          |
|          | 1 李           | 3/       | 北京 **** * * *** * ********************* |      |      | 专业技术类 | 未提交  | 编辑 提交 删除    |
|          | 1 李           | 3/       | 北京(************************************ |      |      | 专业技术类 | 未提交  | 编辑提交删除      |
|          |               |          |                                         |      |      |       |      |             |
|          |               |          |                                         |      |      |       |      |             |
|          |               |          |                                         |      |      |       |      |             |
|          |               |          |                                         |      |      |       |      |             |
|          |               |          |                                         |      |      |       |      |             |

技术运维群号:1025160631(合肥科技服务信息平台QQ群) 技术支持电话:18656455915(李工) 技术支持QQ:254414660 675210933 技术支持公司:北京中软国际信息技术有限公司

技术支持人工人人